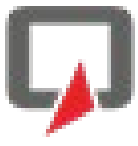

edu.PAY unterstützt die Schule bei der Abwicklung ihrer Zahlungsvorschreibungen und erlaubt es den Schülern/Eltern offene Zahlungen zu begleichen und den Überblick über bereits getätigte Zahlungen zu behalten.

SchülerInnen und LehrerInnen können sich mit ihrem Office 365 Login bei edu.PAY anmelden.

Unter https://edupay.bildung.at wählen Sie die Schaltfläche Microsoft.

| ← → C <sup>I</sup> ⓓ<br>✿ Meistbesucht : └── WebUntis | <ul> <li>A https://edupay.bildung.at/portal/account/</li> <li>A oneDrive C SafeQ A wesome-dotnet-core</li> </ul> | ♥ ☆ Q 365 edupay s →                  |
|-------------------------------------------------------|----------------------------------------------------------------------------------------------------|---------------------------------------|
| EDU. PAY                                              | BUND Portal                                                                                                    |                                       |
| Anmelden b                                            | pei edu.PAY                                                                                                    |                                       |
| Bitte melden Sie si<br>Zugangsdaten an.               | ch mit den von der Schule erhaltenen                                                                             | Anderen Dienst zum Anmelden verwenden |
| Schulkennzahl                                         | 1                                                                                                    | Microsoft                             |
| Benutzername                                          |                                                                                                    |                                       |
| Kennwort                                              |                                                                                                    |                                       |
|                                                       | Anmelden                                                                                                    |                                       |
| Noch kein Kennwort oder                               | Kennwort vergessen?                                                                                              |                                       |

#### Erste Anmeldung bei edu.PAY

Bei der ersten edu.PAY Anmeldung müssen Sie Ihre Einwilligung zur Anmeldung bei edu.PAY über

Office 365 geben. Hierbei muss die Schaltfläche Akzeptieren gewählt werden.

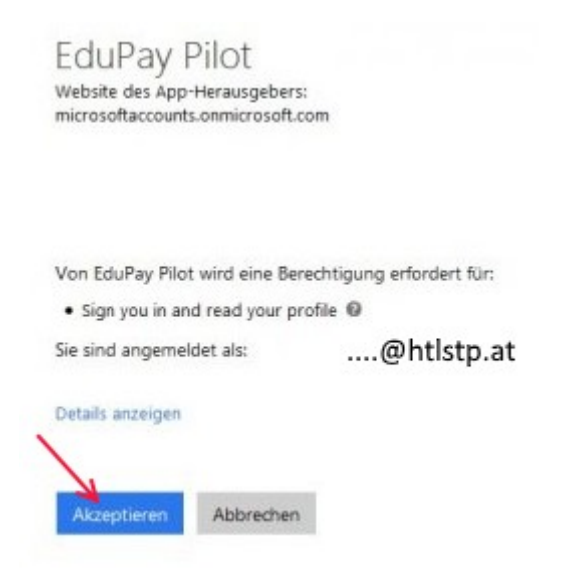

# Zahlungen

Nach der Anmeldung werden alle offene Zahlungen angezeigt.

| Offe | ene Zahlungen |            |                            |               |
|------|---------------|------------|----------------------------|---------------|
| 8    | Aktionen      | Fallig am  | Verwendungszweck           | Betrag Status |
| 8    | Zahlen        | 22.12.2017 | Arbeitsmitteibeitrag 17/18 | 40.00 € Offen |

Es stehen verschiedene elektronische Zahlungsmethoden zur Verfügung (Kreditkarte, EPS, Maestro, ...). Bei Verwendung einer dieser Methoden werden Sie zur entsprechenden Seite Ihrer Bank bzw. Ihres Kreditkartenunternehmens weitergeleitet.

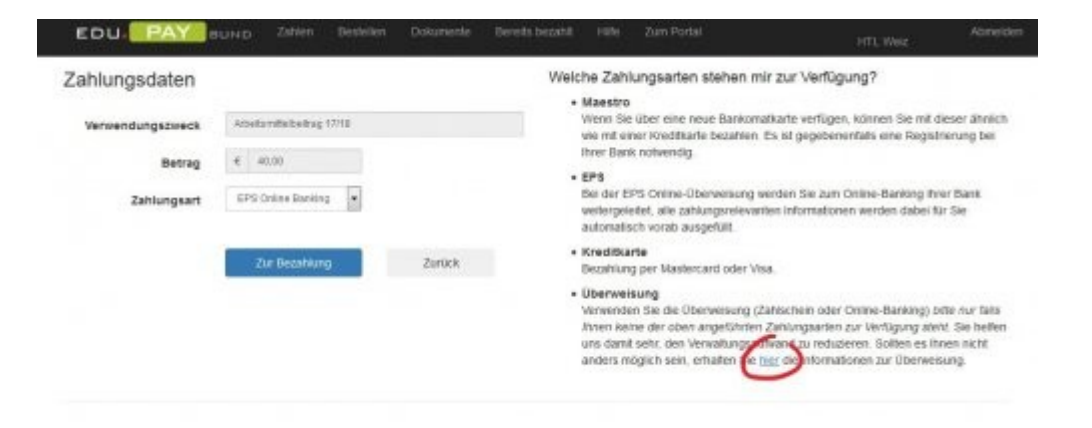

Sollten Sie keine elektronischen Zahlungsmethoden verwenden können, steht die Möglichkeit zur Verfügung, die erforderlichen Daten für einen Erlagschein anzuzeigen und ausdrucken zu lassen (siehe Markierung oben).

Wir möchten Sie darauf hinweisen, dass der exakte Wortlaut der

Überweisungsdaten hierbei eingehalten werden muss.

Als Verwendungszweck geben Sie die **angegebene Referenznummer** ein. Die Referenznummer ist individuell und kann nur für **Ihre** Zahlung verwendet werden.

| EDU.                                                     | PAY BUND                                                                    | Zahlen                                       | Bestellen                       | Dokumente                          | Bereits bezahlt                       | Hite                    | Zum Portal       |
|----------------------------------------------------------|-----------------------------------------------------------------------------|----------------------------------------------|---------------------------------|------------------------------------|---------------------------------------|-------------------------|------------------|
| Zahlung                                                  | per Online-Ba                                                               | inking o                                     | oder Übe                        | rweisung                           | durchführer                           | n                       |                  |
| Zahlungsgrund: D                                         | ruok-Kopierguthaben,                                                        | Betrag: 10                                   | 00€                             |                                    |                                       |                         |                  |
| Bitte verwenden S                                        | lie für die Überweisung                                                     | folgende D                                   | aten                            |                                    |                                       |                         |                  |
| Betrag:<br>Kontoinhaber:<br>IBAN:<br>Referenznummer      | 10.00 €<br>HTL<br>AT<br>201                                                 |                                              |                                 |                                    |                                       |                         |                  |
| Wichtig: Bitte trag<br>Referenznumme<br>kann der Eingang | en sie die Referenznur<br>er, beim Erlagschein im<br>Ihrer Zahlung erfolgre | nmer 201.<br>Feld <b>Verw</b><br>ich überprü | beim<br>endungszwe<br>t werden. | Online-Banking<br>sk. Nur wenn Sie | in das Feid Kunde<br>die Referenznumm | ndaten o<br>ler richtig | oder<br>angeben, |
| Andere Zahlu                                             | ingsmethode wählen                                                          | Zurück                                       |                                 |                                    |                                       |                         |                  |

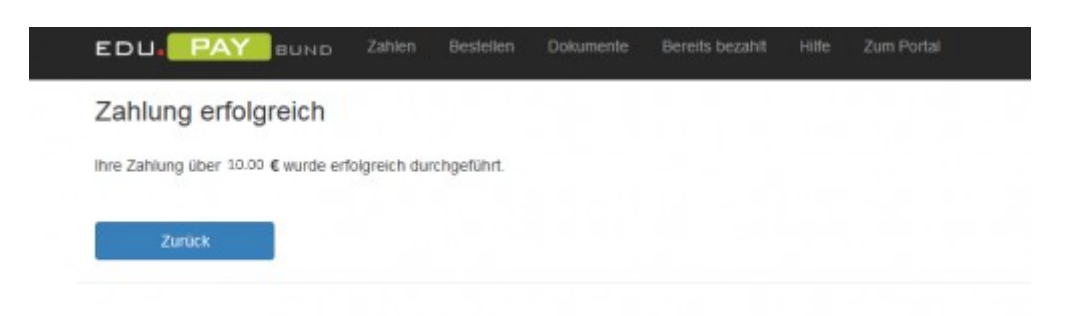

Nach der Zahlung kann eine im Menüpunkt *bereits bezahlt* eine Zahlungsbestätigung ausgedruckt werden.

| EDU EAY auno Zahlen Bestellen                                           | Bereits bezahlt. Hit | le Zum Portai |            | , H                   | TL Weiz Abmeiden   |
|-------------------------------------------------------------------------|----------------------|---------------|------------|-----------------------|--------------------|
| Durchgeführte Zahlungen<br>Her Inden Sie alle durchgeführten Zahlungen. |                      |               |            |                       |                    |
| Bezeichnung                                                             | Betrag               | Status        | Bezahlt am | Zahlungsmitte         | 6                  |
| Arbeitsmitteibeitrag 17/18                                              | 10.00                | Bezahlt.      | 20.10.20   | EPS Online<br>Banking | Zanungsbeitätigung |

# Elternkennwort

SchülerInnen haben die Möglichkeit ein Kennwort für Ihre Eltern zu setzen. Dazu öffnen Sie den Dialog "Zahlen und Bestellen"

Eine Kurzbeschreibung zu eduPAY.bund können Sie hier herunterladen

und klicken auf den Benutzernamen.

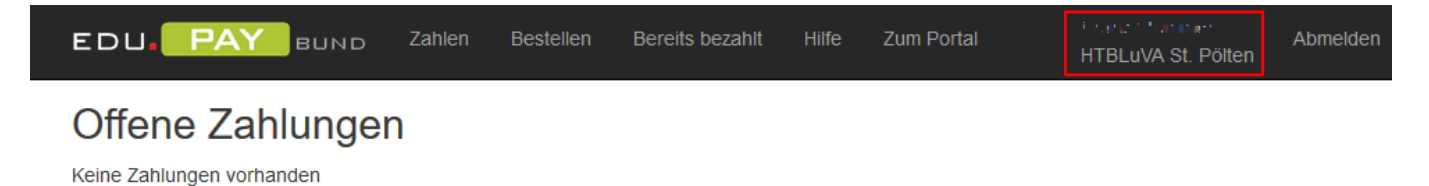

Danach geben Sie das Eltern-Kennwort ein.

| Eigenes Kennwort ändern                                             |                                          |                       |                          |                                  |
|---------------------------------------------------------------------|------------------------------------------|-----------------------|--------------------------|----------------------------------|
| tier können Sie thr Edupay-Kenn<br>Dabei wird ihr Office365-Kennwor | iort ändern. Wenn Sie<br>NICHT geändert! | noch kein Edupay-Kenn | wort haben, können Sie a | uf der Login Selte eines anforde |
| Altes Kennwort                                                      |                                          |                       |                          |                                  |
| Neues Kennwort                                                      |                                          |                       |                          | ,                                |
| Neues Kennwort<br>wiederholen                                       |                                          |                       | /                        |                                  |
|                                                                     | Kennwort                                 | andem                 |                          |                                  |
| Eltern-Kennwort' ändern                                             |                                          |                       |                          |                                  |
| Neues Kennwort                                                      |                                          |                       |                          |                                  |
| Neues Kennwort<br>wiederholen                                       |                                          |                       |                          |                                  |
|                                                                     |                                          |                       |                          |                                  |

Die Anmeldung mit dem Elternkennwort erfolgt zusammen mit der **Schulkennzahl 302467** und der Mailadresse der SchülerIn.

| Meistbesucht <sup>k</sup> WebUntis       | 🗥 OneDrive 🗔 SafeQ 🎧 awesome-dotnet-core |                           |                  |
|------------------------------------------|------------------------------------------|---------------------------|------------------|
| EDU. PAY                                 | BUND Portal                              |                           |                  |
| Anmelden b                               | ei edu.PAY                               |                           |                  |
| Bitte melden Sie sie<br>Zugangsdaten an. | ch mit den von der Schule erhaltenen     | Anderen Dier<br>verwenden | nst zum Anmelder |
| Schulkennzahl                            | 302467                                   | Microsoft                 |                  |
| Benutzername                             | @htlstp.at                               |                           |                  |
| Kennwort                                 |                                          |                           |                  |
|                                          |                                          |                           |                  |